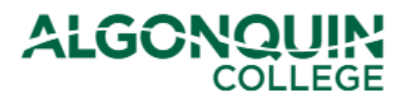

## **Requesting External Transfer of Credit (Exemptions)**

Apply for transfer of credits and request to be exempted from courses using the Algonquin College Student Information System, otherwise known as <u>ACSIS</u>.

Note: External exemptions are based upon courses you have previously taken outside of Algonquin College. If you are basing your exemption on a course taken at Algonquin, please view our ACSIS How-To Guides for help applying for Internal Transfer of Credit.

#### **STEP 1**

Log in to <u>ACSIS</u>, using your student number.

| Student Number:<br>e.g.: 012345678                                                                 | Your student number must not contain any space<br>or hyphens and must be in the form <b>01234567</b><br>and is located on your Student Card. |
|----------------------------------------------------------------------------------------------------|----------------------------------------------------------------------------------------------------|
| Next                                                                                               | Your A<br>Name<br>Occosses<br>Fatter Index<br>With the Occosses                                                                              |
| Problems logging in? Read our login FAQ                                                            | ALGONOUIN: (I)                                                                                                    |
| Algonquin College considers all of your information                                                |                                                                                                    |
| personal and private. All information within this system is<br>kept secure to ensure your privacy. |                                                                                                    |

#### **STEP 2**

Select Transfer of Credit/Exemption under Courses.

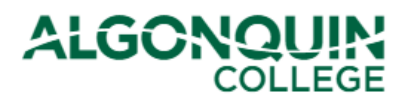

| COURSES                               |
|---------------------------------------|
| View TimeTable                        |
| View Grades                           |
| Gen. Ed. or Program Electives         |
| Drop/Add/Transfer                     |
| Transcript and Program<br>Progression |
| Transfer Of Credit/Exemption          |
| Course Eval                           |

## **STEP 3**

Use the following page to determine which type of exemption you are applying for (Internal or External).

Once you are ready, select Click Here To Continue.

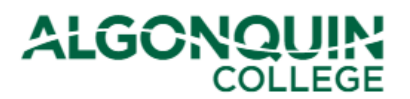

## APPLY FOR A TRANSFER OF ACADEMIC CREDIT (EXEMPTION)

#### Internal Transfer of Credit (Exemption) - For Studies Completed at Algonquin

The College recognizes that courses delivered within the College in different programs may lead to essentially the same learning outcomes. With the College assigning an equivalency status to courses, this allows students to receive an internal transfer of credit for identical or equivalent College courses when entering another program of study. Normally, only those courses completed during the last five (5) years will be considered for transfer of credit, excluding General Electives which have no time restriction. For detailed information refer to policy AA09 – Transfer of Academic Credit (Internal).

### External Transfer of Credit (Exemption) - For Studies Completed at Other Institutions

The College will award transfer of credit to students for courses completed at other recognized post-secondary institutions, on the basis that the learning outcomes are equivalent and current to the courses within their program of study. Normally, only those courses completed during the last five (5) years will be considered for transfer of credit, excluding General Electives which have no time restriction. A minimum grade of "C" or equivalent is required. For detailed information refer to policy AA10 – Transfer of Academic Credit (External). Prior to processing, each application must be supported by an official transcript, course outline and a payment of \$10.00 per external course credit requested (non-refundable).

### **Special Note for International Students**

Applications for transfer of international credits may require a third party assessment. It is not a guarantee of credit transfer. The suggested organizations for assessment are World Education Services or International Credential Assessment Services of Canada. Comprehensive Assessment required (not basic).

Should you have any questions, please visit our FAQs site or contact us via email at askus@algonquincollege.com or by telephone at 613-727-0002 or using our toll-free no. at 1-800-565-4723.

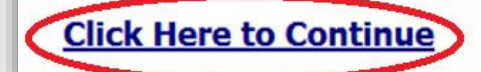

The next page will provide IMPORTANT INFORMATION AND PROCEDURES and TIMELINES. After reading the information and timelines, click *Agree* to continue. If you click *Disagree*, you will be returned to the *ACSIS* home page.

#### **STEP 4**

Under External Exemption, click Apply for an Exemption.

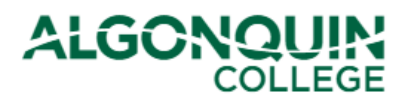

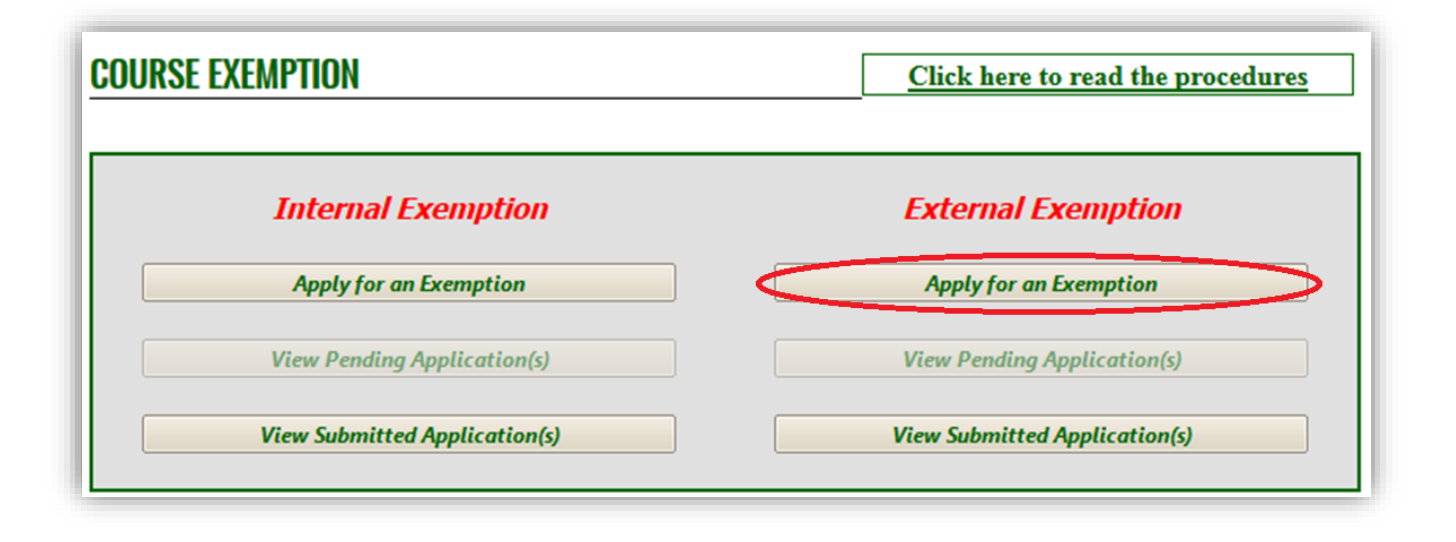

Note: You can also select from the following options to check on or complete previous applications:

- View Pending Applications Complete/submit an exemption application you had previously started
- View Submitted Applications. View the processing status of applications you have already submitted

If you selected to apply for an <u>Internal</u> Exemption, view our ACSIS How-To Guides for help applying for Internal Transfer of Credit.

#### **STEP 5**

If you selected to apply for an <u>External</u> Exemption, you will need your transcript and course outline from the other institution in PDF format.

Select the *Term*, *Program*, and *Campus*. (Some of these items may populate automatically). When done, click *Next Step*.

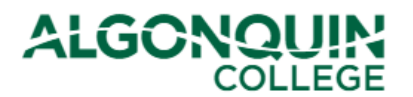

| EXTERNAL EXEMPTION APPLICATION                       |                                  |        |
|------------------------------------------------------|----------------------------------|--------|
| Before you begin, you will need the following docume | ents from the other institution: |        |
| • Transcript (unless Algonquin has one on file)      |                                  |        |
| Course Outline                                       |                                  |        |
| All documents need to be in <b>PDF</b> format.       |                                  |        |
| Program Information                                  |                                  |        |
| Program Code * 0206X 🔻                               | Culinary Skills                  |        |
| Campus Code <b>*WO</b>                               | Woodroffe                        |        |
| Jeack Back                                           |                                  | Next 🛸 |

Note:

- If you are unable to select your current term, select the next available term instead. If you are reapplying for a previously-refused exemption, you will need to select a different term than the one used in your original application.
- If you are a part-time course registrant, you will need to declare into a program before you can apply for an exemption; use the Academic Planner on <u>ACSIS</u>. (See our ACSIS How-To Guides for help.)

#### **STEP 6**

Select your *Course Type* (view the image below for explanations of the different course types).

The *Course Number to be Exempted* will then be populated with a drop-down list of courses in your program that belong to that course type. Select the course you would like to be exempted from.

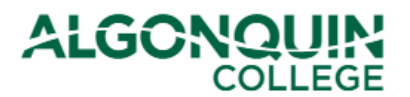

| EXTERNAL EXEMPTION APPLICATIO  | N                                                                                                    | -                                                                  |
|--------------------------------|----------------------------------------------------------------------------------------------------|--------------------------------------------------------------------|
| Course Type *                  | Core/Mandatory Course Course code is listed directly in your program     General Education Elective Course Listed in your program description as     Other Elective Course Course C | description.<br>"General Education<br>e from a group of electives. |
| Course Number to be Exempted * | Course code is listed in your program description                                                                                                    | under "Elective."                                                  |

In the bottom half of the form, you will enter the information for the course you are basing your exemption on (your *Basis Course*).

If you want to be withdrawn from the course that you are requesting an exemption from, select Yes beside *Withdraw me from the Course If Granted*; if you are granted the exemption you will be withdrawn from the course.

When you have entered all of the required information, select Upload Document.

| ntion Name                      |
|---------------------------------|
|                                 |
|                                 |
|                                 |
|                                 |
|                                 |
| •                               |
|                                 |
|                                 |
| Clear Screen Upload Document    |
| <u> </u>                        |
| ick here to clear Click here to |
| i                               |

#### **STEP 7**

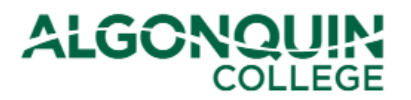

Upload a PDF of your transcript from the institution where you completed your basis course or, if we already have a transcript from this institution on your Algonquin file, click the box beside *Transcript already on file*.

Upload a PDF course outline for your basis course, then click Review & Pay to proceed to the next step.

| Support Document Information                      |  |  |
|---------------------------------------------------|--|--|
| * Attachments must be in .PDF format (Mandatory). |  |  |
| Transcript already on file.                       |  |  |
| Upload Transcript File *                          |  |  |
| Select                                            |  |  |
| Upload Course Outline File *                      |  |  |
| Select                                            |  |  |
|                                                   |  |  |
| 두 Back Save & Add Review & Pay ➡                  |  |  |

#### **STEP 8**

You will be provided with a summary of the application(s) you have saved and have not yet submitted. Use the

button to delete unwanted applications. To add another application, click Add another Course. When you are ready, click Pay & Submit All Records.

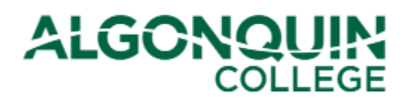

| EXTERNA                                          | L EXEM                                | PTION APPLICATION                                                       | - IN PROCESS                                                  |                                             |                    |                       |
|--------------------------------------------------|---------------------------------------|-------------------------------------------------------------------------|---------------------------------------------------------------|---------------------------------------------|--------------------|-----------------------|
| Application waiting for your submission you can: |                                       |                                                                         |                                                               |                                             |                    |                       |
| - Delete on                                      | e record a                            | at a time.                                                              |                                                               |                                             |                    |                       |
| - Pay and s                                      | ubmit all                             | records at once.                                                        |                                                               |                                             |                    |                       |
| - Add anoth                                      | her exemp                             | tion course.                                                            |                                                               |                                             |                    |                       |
|                                                  |                                       |                                                                         |                                                               |                                             |                    |                       |
| Term Pro                                         | og. Cour                              | se Course Title                                                         | Basis Course                                                  | Basis Course Title                          | Fee 🗿              |                       |
| 2017W 193                                        | OX GENE                               | D1 General Education                                                    | MAT0001                                                       | MANAGEMENT STUDIES                          | 10.00              | Delete an Application |
| Image: Her Page 5     1 items in 1 pages         |                                       |                                                                         |                                                               |                                             |                    |                       |
| Note: Before<br>pay, you wil<br>jennybuckin      | e your exe<br>Il receive (<br>gham79@ | emption request can be pro<br>Confirmation Emails of your<br>Ogmail.com | cessed you must pay the Non I<br>Application and Payment Rece | Refundable amount indicate<br>eipt sent to: | ed below. Once you |                       |
| Amount To be paid: 10.00 - (Non Refundable)      |                                       |                                                                         |                                                               |                                             |                    |                       |
|                                                  | ( <b>†</b>                            | Add Another Course                                                      |                                                               | Pay & Submit                                | All Records 🔿      |                       |

You will be shown the total amount to be paid. Click Proceed With Payment.

| EXEMPTION CHECKOUT          |                                                           |
|-----------------------------|-----------------------------------------------------------|
| Exemption Fees Balance      |                                                           |
| Total to be paid: \$20.00   |                                                           |
|                             | The above total includes HST. Business Number# 106699549. |
|                             | All prices are in CDN funds.                              |
| Proceed With Payment Cancel |                                                           |

Note: Your External Exemption request will not be sent for processing until the application fee is paid.

### **STEP 9**

Enter your payment information and click Pay With Your Credit Card.

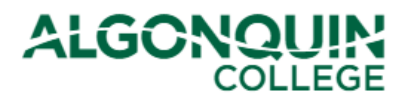

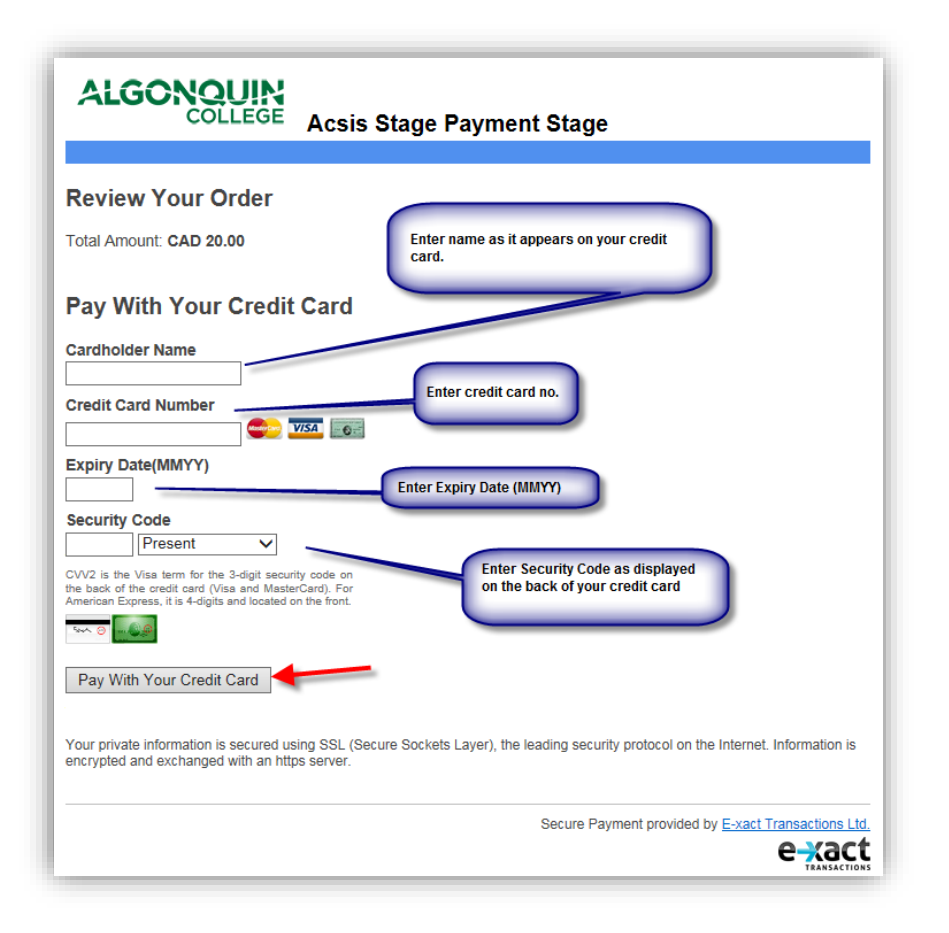

If the payment processes through successfully, you will be shown a confirmation screen on ACSIS. You will also be sent a confirmation email.

Your application for External Transfer Credit (Exemption) has now been submitted.